# องที่เอกสารในระบบ E. ภาพด 2151/2560 ตัวนที่สุด บันทึกข้อความ

ส่วนราชการ กองพัสดุ ส่วนพัฒนาระบบพัสดุ โทร o ๒๒๔๓ ๖๙๔๖ ที่ กพด/ ๒๑๕๖ /๒๕๖๐ วันที่ ๓ ๑ ติ.ค. ๒๕๖๐

เรื่อง แนวทางการใช้งานระบบจัดซื้อจัดจ้าง กรมชลประทาน ตามพระราชบัญญัติการจัดซื้อจัดจ้างและการ บริหารพัสดุภาครัฐ พ.ศ. ๒๕๖๐ และระเบียบกระทรวงการคลังว่าด้วยการจัดซื้อจัดจ้างและการ บริหารพัสดุภาครัฐ พ.ศ. ๒๕๖๐

เรียน ผู้อำนวยการสำนัก ผู้อำนวยการกอง ผู้อำนวยการศูนย์ และผู้อำนวยการกลุ่ม

ตามพระราชบัญญัติการจัดซื้อจัดจ้างและการบริหารพัสดุภาครัฐ พ.ศ.๒๕๖๐ มีผลบังคับใช้ ตั้งแต่วันที่ ๒๓ สิงหาคม ๒๕๖๐ กำหนดวิธีการจัดซื้อจัดจ้างให้เป็นไปตามพระราชบัญญัติและระเบียบ รวมถึง กำหนดให้หน่วยงานของรัฐประกาศเผยแพร่ในระบบเครือข่ายสารสนเทศของกรมบัญชีกลาง (ระบบ e-GP) และของ หน่วยงานของรัฐ (เว็บไซต์ระบบจัดซื้อจัดจ้าง กรมชลประทาน) ในการนี้หน่วยงานของรัฐจะเผยแพร่ประกาศ และเอกสารเซิญชวนโดยวิธีการอื่นด้วยก็ได้ ให้ทราบเป็นการทั่วไปว่าจะดำเนินการจัดซื้อจัดจ้างพัสดุใด นั้น

เพื่อให้การดำเนินการสอดคล้องตามพระราชบัญญัติและระเบียบ กองพัสดุได้ประสานกับ ศูนย์เทคโนโลยีสารสนเทศและการสื่อสาร เพื่อปรับปรุงวิธีการเผยแพร่ประกาศจัดซื้อจัดจ้าง ในระบบจัดซื้อจัด จ้าง กรมชลประทาน โดยเริ่มประกาศเผยแพร่ ตั้งแต่วันที่ ๑ พฤศจิกายน ๒๕๖๐ เป็นต้นไป รายละเอียด แนวทางการใช้งานระบบจัดซื้อจัดจ้าง กรมชลประทาน ตามเอกสารที่แนบนี้

๑. <u>การประกาศเผยแพร่ เริ่มตั้งแต่วันที่ ๑ พฤศจิกายน ๒๕๖๐ เป็นต้นไป</u>

๑.๑ ประกาศเผยแพร่ในระบบจัดซื้อจัดจ้างตามพระราชบัญญัติ มาตรา ๖๒

๑.๒ หัวข้อสรุปผลดำเนินการจัดซื้อจัดจ้างในรอบเดือน (แบบสขร.๑) (เริ่มบันทึกข้อมูล สัญญาหรือข้อตกลงลงนามตั้งแต่วันที่ ๑ พฤศจิกายน ๒๕๖๐) ดำเนินการดังนี้

- ให้บันทึกรายงานสรุปผลดำเนินการจัดซื้อจัดจ้างในรอบเดือน (แบบสขร.๑) สำหรับสัญญาหรือข้อตกลงลงนามตั้งแต่วันที่ ๑ พฤศจิกายน ๒๕๖๐ เป็นต้นไป

กรณีบันทึกรายงานสรุปผลดำเนินการจัดซื้อจัดจ้างในรอบเดือน (แบบสขร.๑) (เดิม)
 ที่ได้บันทึกข้อมูลสัญญาหรือข้อตกลงลงนามจนถึงวันที่ ๓๑ ตุลาคม ๒๕๖๐ ต่อมากรมอนุมัติยกเลิกสัญญาหรือ
 ข้อตกลงตั้งแต่วันที่ ๑ พฤศจิกายน ๒๕๖๐ เป็นต้นไป ให้ผู้รายงานดำเนินการบันทึกรายงานไว้ในหัวข้อ
 สรุปผลดำเนินการจัดซื้อจัดจ้างในรอบเดือน (แบบสขร.๑) (เริ่มบันทึกข้อมูลสัญญาหรือข้อตกลงที่
 ลงนามตั้งแต่วันที่ ๑ พฤศจิกายน ๒๕๖๐)เท่านั้น

๒. ข้อมูลการเผยแพร่ประกาศด้วยวิธีการจัดซื้อจัดจ้างเดิมนั้นได้จัดเก็บไว้ในหัวข้อ <u>ข้อมูลประกาศเดิมที่ได้ประกาศในระบบถึงวันที่ ๓๑ ตุลาคม ๒๕๖๐</u> ดำเนินการดังนี้

๒.๑ ค้นหาประกาศเดิมที่ได้ประกาศไว้ในระบบถึงวันที่ ๓๑ ตุลาคม ๒๕๖๐ เพื่อ ประกาศเปลี่ยนแปลง หรือประกาศยกเลิก สามารถดึงข้อมูลเดิมมาดำเนินการจนจบกระบวนการ

๒.๒ บันทึกรายงานสรุปผลดำเนินการจัดซื้อจัดจ้างในรอบเดือน (แบบสขร.๑) (เดิม) ให้ บันทึกข้อมูลสัญญาหรือข้อตกลงลงนามจนถึงวันที่ ๓๑ ตุลาคม ๒๕๖๐ และสามารถค้นหาข้อมูลรายงาน (เดิม) เพื่อแก้ไขรายงานที่ได้รายงานไว้จนจบกระบวนการทำงานเท่านั้น

จึงเรียนมาเพื่อโปรดทราบและแจ้งให้ผู้เกี่ยวข้องถือปฏิบัติต่อไป

 (นางสาวสมคิด นิธิเกียรติชัย)
 นักวิชาการพัสดุชำนาญการพิเศษ รักษาราชการแทน ผอ.พด.

## แนวทางการใช้งานระบบจัดซื้อจัดจ้าง กรมชลประทาน

## (ตั้งแต่วันที่ 1 พฤศจิกายน 2560 เป็นต้นไป)

(เข้าระบบด้วยเบราว์เซอร์

URL : http://procurement.rid.go.th/)

## 1. Login เพื่อเข้าใช้งานระบบ

- กรอกรหัสหน่วยงาน และรหัสผ่าน ของโครงการ/ส่วนงาน
- กดปุ่ม 🖻 เพื่อเข้าสู่ระบบ ตามภาพที่ 1

| หน้าหลัก | กฏระเบียบพัสดุ | สารสนเทศกองพัสดุ                      | ดรวจสอบภายใน | ภาพกิจกรรม | กระดาแข่าว         | แผนมังเว็บไซต์      | ดิดต่อสอบถาม |
|----------|----------------|---------------------------------------|--------------|------------|--------------------|---------------------|--------------|
|          | R              | จัดซื้อจัดจ้างกรม<br>http://procureme | saus:nu      |            | โปร่งใส<br>ย เงินธ | ตรวจสอบได้<br>ISSIJ |              |
|          | A SHEEK        | AUDIDU 0-2240-0940                    | ารอกรหัสหน่  | วยงาน และ  |                    |                     |              |

ภาพที่ 1

### 2. การสร้างประกาศ

- 2.1 กดเลือกวิธีการจัดซื้อจัดจ้างที่ต้องการประกาศ เลือกสร้างประกาศ ตามภาพที่ 2
  - แผนการจัดซื้อจัดจ้าง
  - จัดทำร่างเอกสารประกวดราคา
  - สอบราคา
  - ประกวดราคาอิเล็กทรอนิกส์ (e-Bidding)
  - ตลาดอิเล็กทรอนิกส์ (e-Market)

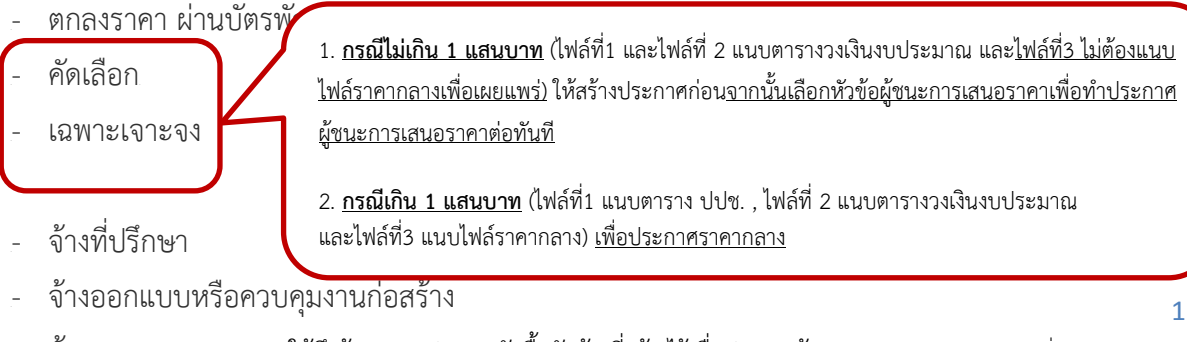

- ผู้ชนะการเสนอราคา (ให้ดึงข้อมูลจากประกาศจัดซื้อจัดจ้างที่สร้างไว้เพื่อประกาศผู้ชนะการเสนอราคา) ตามภาพที่ 32
- ประกาศขายทอดตลาด

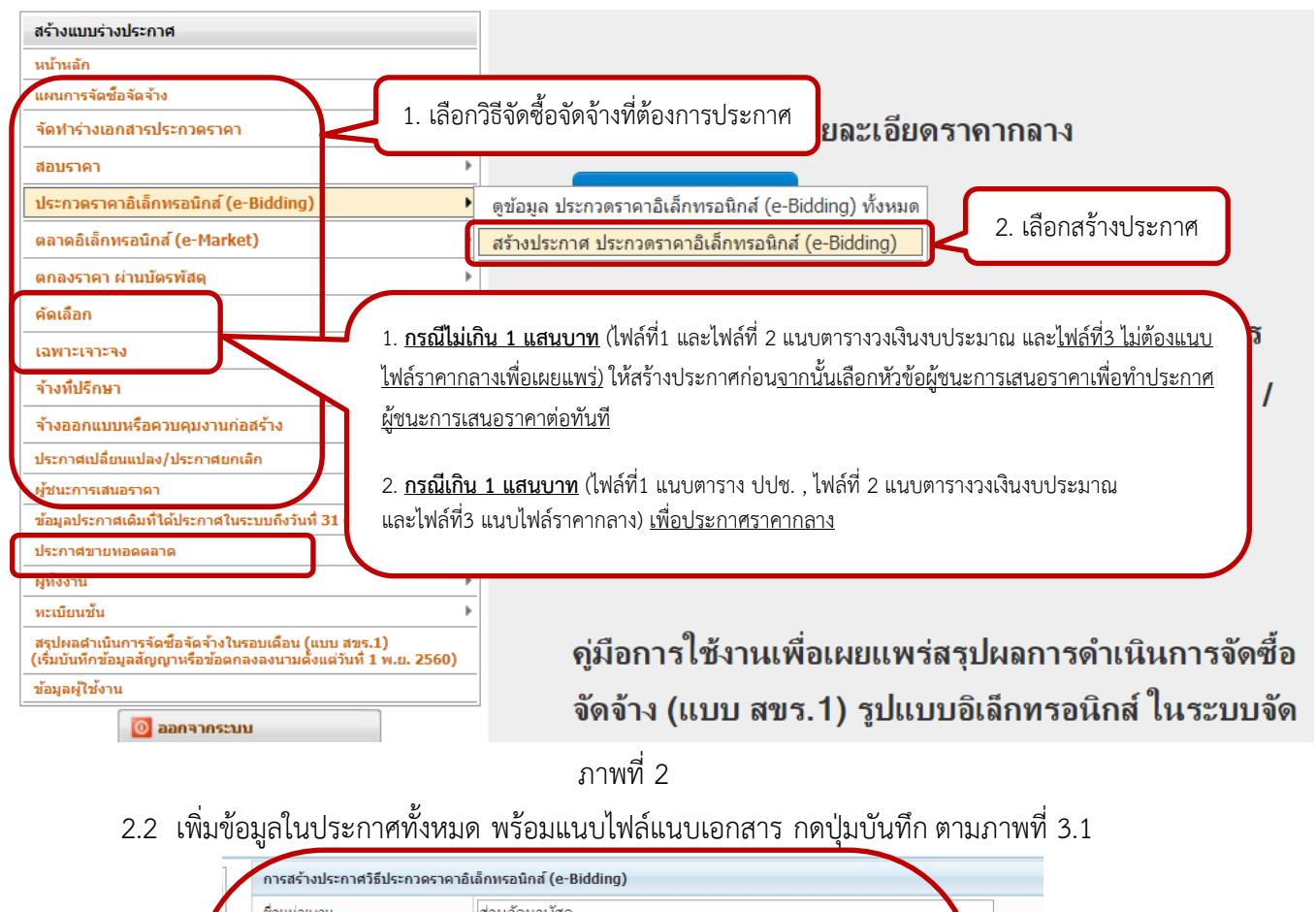

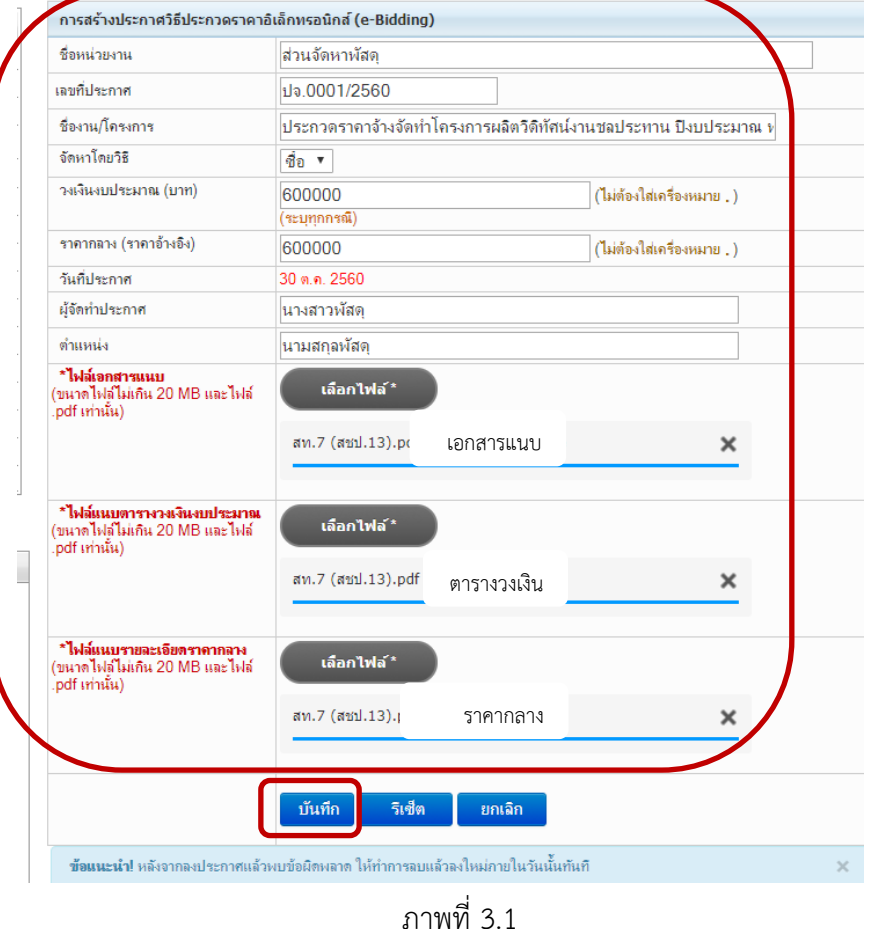

ส่วนพัฒนาระบบพัสดุ กองพัสดุ 30 ต.ค. 2560

## 2.3 หัวข้อผู้ชนะการเสนอราคา เลือกประเภทจัดซื้อจัดจ้างที่ต้องการ กดปุ่มค้นหาเพื่อดึงข้อมูลมา ประกาศผู้ชนะการเสนอราคา) ตามภาพที่ 3.2

|                                                                                                    |                                          |                     | 1.เลือกประเภทจัดซื้อจัดจ้างที่สร้างไว้                                                               |
|----------------------------------------------------------------------------------------------------|------------------------------------------|---------------------|----------------------------------------------------------------------------------------------------|
| 2.กดปุ่มค้นหา                                                                                                    | 1                                        |                     |                                                                                                    |
| สร้างแบบร่างประกาศ                                                                                                    | กแหประกาศเติม                            | ประเภท              | สอบราคา                                                                                              |
| หน้าหลัก                                                                                                    | · <b>P</b>                               |                     | สอบราคา                                                                                              |
| แผนการจัดซื้อจัดจ้าง 🕨                                                                                                   | การจัดทำประกาศผลผู้ชนะ                   | ר <u>ו</u>          | ประกวดราคาอิเล็กทรอนิกส์ (e-Bidding)<br>ตอวดอิเด็จพรอบิจส์ (o-Markot)                                |
| จัดทำร่างเอกสารประกวดราคา 🕨 🕨                                                                                            | หน่วยงานเจ้าของงาน                       | ส่วนจัดหาพัสด       | ัทธ เพอรุธการรอนการ (E-Market)<br>ตกลงราคา ผ่านบัตรพัสดุ                                             |
| สอบราคา 🕨                                                                                                    | ฉัมมวัด                                  | กระพยะแรวเอ         | จัดเลือก                                                                                             |
| ประกวดราคาอิเล็กทรอนิกส์ (e-Bidding)                                                                                     | ส่วนับใจวง                               |                     | ร เฉพาะเจาะจง<br>จ้างที่ปรึกษาโดยวิธีประกาศเชิญชวนทั่วไป                                             |
| ตลาดอิเล็กทรอนิกส์ (e-Market) ▶                                                                                          | 811470/1104                              | มองพยพ์ •           | จ้างที่ปรึกษาโดยวิธิดัดเลือก<br>                                                                     |
| ตกลงราคา ผ่านบัตรพัสดุ ▶                                                                                                 | ประเภท                                   |                     | จางที่ปรกษา โดยวธิเฉพาะเจาะจง<br>จ้างกรกแบบหรือควบคนงานก่อสร้างโดยวิธีประกาศเชิญชวนทั่วไป            |
| - คัดเลือก                                                                                                    | ชื่องาน                                  |                     | จ้างออกแบบหรือควบคุมงานก่อสร้างโดยวิธิกัดเลือก                                                       |
| (เพิ่มข้อมูลในวันที่จะประกาศผู้ชนะการเสนอราคาเท่านั้น)                                                                   | เลขที่                                   |                     | จ้างออกแบบหรือดวบดุมงานก่อสร้างโดยวิธีเฉพาะเจาะจง<br>ร้างออกแบบหรือออนอนหมา่อสร้างโดยวิธีเฉพาะเจาะจง |
| เฉพาะเจาะจง<br>(เพิ่มข้อมูลในวันที่จะประกาศผู้ชนะการเสนอราคาเท่านั้น)                                                    | วงเงินงบประมาณ                           |                     | า กาม<br>กาม<br>กาม                                                                                  |
| จ้างที่ปรึกษา 🕨                                                                                                    | ราดากลาง                                 |                     | <b>บาท.( เฉพาะงานก่อสร้างเท่านั้น</b> )                                                              |
| จ้างออกแบบหรือควบคุมงานก่อสร้าง 🕨                                                                                        | รายชื่อผู้ได้รับการดัดเลือกและ           |                     |                                                                                                    |
| ประกาศเปลี่ยนแปลง/ประกาศยกเล็ก 🕨                                                                                         | ราดาทเสนอ<br><u>ตัวอย่างการกรอกข้อผล</u> |                     |                                                                                                    |
| ผู้ชนะการเสนอราดา 🕨                                                                                                    | เก่งการช่าง=100000,<br>นครพัสด=5000000   |                     |                                                                                                    |
| ข้อมูลประกาศเดิมที่ได้ประกาศในระบบถึงวันที่ 31 ต.ค. 2560 🔹 🕨                                                             |                                          |                     | //                                                                                                   |
| ประกาศขายหอดตลาด                                                                                                    | รายชื่อผู้ชนะและ                         |                     |                                                                                                    |
| ผู้ทั้งงาน 🕨                                                                                                    | ราดาที่เสนอ<br>ตัวอย่างการกรากข้อยก      |                     |                                                                                                    |
| ทะเบียนชั้น 🕨                                                                                                    | <u>เก่งการช่าง</u> =100000,              |                     |                                                                                                    |
| สรุปผลดำเนินการจัดซื้อจัดจ้างในรอบเดือน (แบบ สชร.1)<br>(เริ่มบันทึกข้อมูลสัญญาหรือข้อตกลงลงนามตั้งแต่วันที่ 1 พ.ย. 2560) | นครพสตุ=วบบบบบบ                          |                     |                                                                                                    |
| ข้อมูลผู้ไข้งาน                                                                                                    | เหตุผลที่ ได้รับการตัดเลือก              |                     |                                                                                                    |
| 🔯 ออกจากระบบ                                                                                                    |                                          |                     |                                                                                                    |
| 0                                                                                                    | วันที่ประกาศ                             | 01 พ.ย. 2560        |                                                                                                    |
| ช้อมูลผู้ใช้งานขณะนี้                                                                                                    | ผู้จัดทำประกาศ                           |                     |                                                                                                    |
| <u>ข้อมุลทั่วไป</u>                                                                                                    | ตำแหน่ง                                  |                     |                                                                                                    |
| รหัส : 0700300611                                                                                                    | ไฟล์เอกสารแนบ                            | เลือกไฟล์ ไม        | ม่ได้เลือกไฟล์ใด                                                                                     |
| ชื่อ-สกุล :                                                                                                    |                                          | *ไฟอ์เอกสารแบบ      | เ(ขนาดไฟล์ไม่เดิน 20 MB และไฟล์ ndf เท่านั้น)                                                        |
| ต่าแหน่ง :                                                                                                    |                                          | * หมายถึง จำเป็นต้อ | องไสข้อมูลให้ครบและถูกต้อง                                                                           |
| หน่วยงาน : ส่วนจัดหาพัสดุ                                                                                                |                                          | บันทึก รีเซตข่      | ้อมล ยกเล็กการทำงาน                                                                                  |

ภาพที่ 3.2

 ปรากฏหน้าข้อมูลทั้งหมดของประเภทจัดซื้อจัดจ้างที่ต้องการ เลือกชื่องานที่ต้องการ ประกาศผลผู้ชนะเพื่อดึงข้อมูลไปที่การจัดทำประกาศผู้ชนะ ตามภาพที่ 3.3

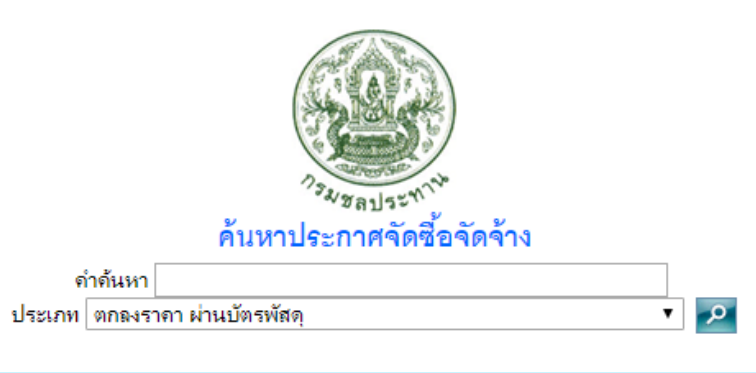

| ลำดับประกาศ | เฉขที่ประกาศ |                 | เรื่อง | วันที่ประกาศ |
|-------------|--------------|-----------------|--------|--------------|
| 1           | เฉขที่ประกาศ | ชื่องาน/โครงการ |        | 31 ต.ค. 2560 |
|             |              |                 |        |              |

ภาพที่ 3.3

เพิ่มข้อมูลในประกาศทั้งหมด พร้อมแนบไฟล์แนบเอกสาร กดปุ่มบันทึก ตามภาพที่ 3.4

| สร้างแบบร่างประกาศ                                                                                                    | ค้นหาประกาศเดิม                                | ประเภท ตกลงราคา ผ่านเ                     | บัตรพัสดุ                        | • |
|----------------------------------------------------------------------------------------------------|------------------------------------------------|-------------------------------------------|----------------------------------|---|
| หน้าหลัก                                                                                                    | 2                                              | ,                                         |                                  |   |
| แผนการจัดซื้อจัดจ้าง                                                                                                    | การจัดทำประกาศผลผู้ชน                          | är<br>är                                  |                                  |   |
| จัดทำร่างเอกสารประกวดราคา                                                                                                | ▶ หน่วยงานเจ้าของงาน                           | ส่วนจัดหาพัสด                             |                                  | ] |
| สอบราคา                                                                                                    | ฉันนวัด                                        | กรงทพบหวยคร ▼                             |                                  | 1 |
| ประกวดราคาอิเล็กทรอนิกส์ (e-Bidding)                                                                                     | daŭo/ana                                       |                                           |                                  |   |
| ดลาดอิเล็กทรอนิกส์ (e-Market)                                                                                            | A MARINDA                                      | กองพุณพุ                                  |                                  | 1 |
| ตกลงราคา ผ่านบัตรพัสดุ                                                                                                   | ุ บระเภท<br>▶                                  | ตกลงราคา ผานบตรพสดุ                       |                                  | 1 |
| คัดเลือก                                                                                                    | — ชื่องาน<br>▶                                 | ชื่องาน/โครงการ                           |                                  |   |
| (เพิ่มข้อมูลในวันที่จะประกาศผู้ชนะการเสนอราคาเท่านั้น)                                                                   | เลขที                                          | เลขที่ประกาศ                              |                                  |   |
| เฉพาะเจาะจง<br>(เพิ่มข้อมูลในวันที่จะประกาศผู้ชนะการเสนอราคาเท่านั้น)                                                    | ▶ วงเงินงบประมาณ                               | 222222.00                                 | มาท.                             |   |
| จ้างที่ปรึกษา                                                                                                    | ▶ ราดากลาง                                     | 222222.00                                 | บาท.( เฉพาะงานก่อสร้างเท่านั้น ) |   |
| จ้างออกแบบหรือควบคุมงานก่อสร้าง                                                                                          | รายชื่อผู้ได้รับการดัดเลือกและ                 |                                           |                                  |   |
| ประกาศเปลี่ยนแปลง/ประกาศยกเลิก                                                                                           | ── ราดาทเสนอ<br>▶ <u>ตัวอย่างการกรอกข้อมูล</u> |                                           |                                  |   |
| ผู้ชนะการเสนอราคา                                                                                                    | เก่งการช่าง=100000,<br>นครพัสตุ=5000000        |                                           |                                  |   |
| ข้อมูลประกาศเดิมที่ได้ประกาศในระบบถึงวันที่ 31 ต.ค. 2560                                                                 | •                                              |                                           | //                               |   |
| ประกาศขายหอดตลาด                                                                                                    | ▶ รายชื่อผู้ชนะและ                             |                                           |                                  |   |
| ผู้ทั้งงาน                                                                                                    | ▶ ราดาทีเสนอ<br>ตัวอย่างการกรอกข้อมูล          |                                           |                                  |   |
| ทะเบียนชั้น                                                                                                    | เก่งการช่าง=100000,<br>นอรพัสอ=5000000         |                                           |                                  |   |
| ี สรุปผลดำเนินการจัดซ้อจัดจ้างในรอบเดือน (แบบ สขร.1)<br>(เริ่มบันทึกข้อมูลสัญญานรือข้อตกลงลงนามตั้งแต่วันที่ 1 พ.ย. 2560 |                                                |                                           | //                               |   |
| ข้อมูลผู้ใช้งาน                                                                                                    | เหตุผลที่ ได้รับการดัดเลือก                    |                                           |                                  |   |
| 🔟 ออกจากระบบ                                                                                                    |                                                |                                           | 1                                |   |
|                                                                                                    | วันที่ประกาศ                                   | 01 พ.ย. 2560                              |                                  |   |
| 🖧 ข้อมูลมู้ใช้งานขณะนี้                                                                                                  | ผู้จัดทำประกาศ                                 |                                           |                                  |   |
| <u>ข้อมูลทั่ว ไป</u>                                                                                                    | ตำแหน่ง                                        |                                           |                                  |   |
| รหัส : 0700300611                                                                                                    | ไฟล์เอกสารแนบ                                  | เลือกไฟล์ ไม่ได้เลือกไฟล์ใด               |                                  |   |
| ชื่อ-สกุล :                                                                                                    |                                                | *ไฟอ์เอกสารแนบ (ขนาดไฟอ์ไม่เกิน 2         | 0 MB และไฟล์ .pdf เท่านั้น)      |   |
| ตาแหน่ง :                                                                                                    |                                                | * หมายถึง จำเป็นต้องใส่ข้อมูลให้กรบและ    | สุกต้อง                          |   |
| หน่วยงาน : ส่วนจัดหาพัสดุ                                                                                                |                                                | บันทึก รีเชตข้อมูล <mark>ยกเลิกการ</mark> | ห่างาน                           |   |
| a *                                                                                                    | 4                                              |                                           |                                  |   |
|                                                                                                    | ภาพที่ 3                                       | .4                                        |                                  |   |

### 3. การดูข้อมูลที่ได้ประกาศ

 เมื่อดำเนินการสร้างประกาศ ตามข้อ 2.1 – 2.2 หรือประกาศผู้ชนะการเสนอราคา ตามข้อ 2.3 แล้ว สามารถดูข้อมูลที่ได้ประกาศตามวิธีการจัดหาที่ต้องการ ตามภาพที่ 4.1 – 4.2

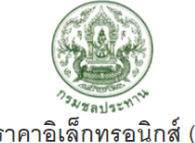

ประกวดราคาอิเล็กทรอนิกส์ (e-Bidding) หมายเหตุ : 🕮 แก้ไขข้อมูล : กรณีมิการเปลี่ยนแปลงแก้ไขข้อมูล 🔵 ฉบข้อมูล : กรณีต้องการลบข้อมูลออกจากระบบ \*\* กรณีข้อมูลที่ประกาศผ่านข้ามวัน ห้ามทำการแก้ไขข้อมูลโดยเด็ดขาด ให้ดำเนินการในประกาศเปลี่ยนแปลง หรือประกาศยกเลิก แทน \*\* ชื่อโครงการที่จะจัดซื้อจัดจ้าง วันที่เผยแพร หน่วยงาน เฉขที่ประกาศ วงเงินงบประมาณ ราดากลาง ปจ.0001/2560 ส่วนจัดหาพัสด ประกวดราคาจ้างจัดทำโครงการผลิตวิดิทัศน์งานชลประทาน ปิงบประมาณ พ.ศ.2560 600,000.00 600,000.00 30 ต.ค. 2560 8 แก้ไขข้อ หน้าที่: 1 ปิดหน้านี้ พิมพ์หน้านี้ 4.1 คลิกชื่อโครงการที่ประกาศ ภาพที่ 4.1 4.2 ปรากฏข้อมูลประกาศ ประกวดราคาอิเล็กทรอนิกส์ (e-Bidding) จัดหาโดยวิธีซื้อ ชื่อหน่วยงาน ส่วนจัดหาพัสดุ สำนัก/กอง กองพัสด เลขที่ประกาศ ปจ.0001/2560 ชื่อโครงการ ประกวดราคาจ้างจัดทำโครงการผลิตวิดิทัศน์งานชลประทาน ปิงบประมาณ พ.ศ.2560 600,000.00 บาท วงเงินงบประมาณ 600,000.00 บาท ราคากลาง(อ้างอิง) ฉบับที่ ไฟล์แนบ วันที่เผยแพร่ ผู้บันทึก 🛓 เอกสารแนบ 30 ต.ค. 2560 นางสาวพัสดุ 1 แนบตารางวงเงินงบประมาณ แนบรายละเอียดราคากลาง ถูกสร้างขึ้นเมื่อ 30-10-2560 ส่วนจัดหาพัสดุ กรมชลประทาน กระทรวงเกษตรและสหกรณ์ พิมพ์หน้านี้ ปิดหน้านี้ 5 ภาพที่ 4.2

#### 4. การแก้ไขข้อมูล ลบข้อมูล

- เมื่อดำเนินการตามข้อ 2 3 หากพบว่าข้อมูลที่ได้ประกาศไว้ต้องการแก้ไขข้อมูลหรือแนบไฟล์เอกสาร
   ผิด สามารถ <u>88 แก้ไขข้อมูล หรือ (1) ลบข้อมูล ได้ภายในวันทำการเดียวกัน</u> ตามภาพที่ 5 13
- 4.1 🔉 แก้ไขข้อมูล
  - 4.1.1 เลือกวิธีการจัดซื้อจัดจ้างที่ต้องการแก้ไข ตามภาพที่ 5

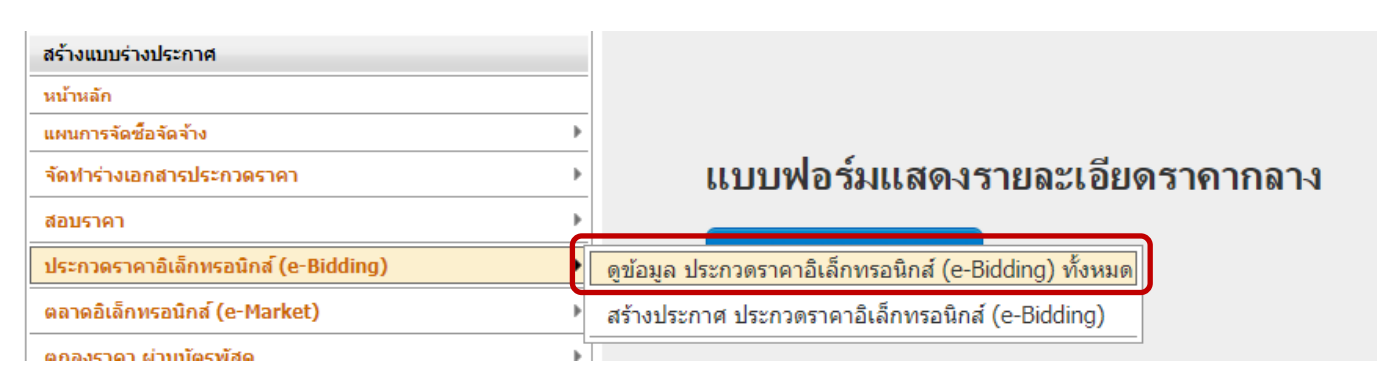

ภาพที่ 5

4.1.2 เลือกชื่อโครงการที่จัดซื้อจัดจ้างที่ต้องการแก้ไข กดปุ่ม 🖓 แก้ไขข้อมูล ตามภาพที่ 6

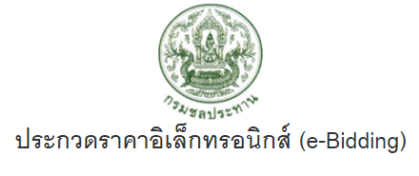

หมายเหตุ : 🖄 แก้ไขข้อมูล : กรณีมีการเปลี่ยนแปลงแก้ไขข้อมูล 🔵 ลบข้อมูล : กรณีต้องการลบข้อมูลออกจากระบบ

\*\* กรณีข้อมูลที่ประกาศผ่านข้ามวัน ห้ามทำการแก้ไขข้อมูลโดยเด็ดขาด ให้ดำเนินการในประกาศเปลี่ยนแปลง หรือประกาศยกเลิก แทน \*\*

| หน่วยงาน       | เลขที่ประกาศ | ชื่อโครงกาวที่จะรั <del>ดเชื่</del> อจัดจ้าง                             | วงเงินงบประมาณ | ราคากลาง   | วันที่เผยแพร่ | ปรับปรุง ประกวดราคา<br>อิเว็จพระมิจร์ (o Pidding) |
|----------------|--------------|--------------------------------------------------------------------------|----------------|------------|---------------|---------------------------------------------------|
| ส่วนจัดหาพัสดุ | ปจ.0001/2560 | ประกวดรากาจ้างจัดทำโครงการผลิตวิติทัศน์งานขอประทาน ปังบประมาณ พ.ศ.2560 🚥 | 600,000.00     | 600,000.00 | 30 ต.ค. 2560  | 8 แก้ไขข้อมล<br>💷 ลบข้อมูล                        |
| 1              |              |                                                                          |                |            |               |                                                   |
|                |              | ปิดหน้านี้ ซึ่นฟุณร้านี้                                                 |                |            |               |                                                   |

ภาพที่ 6

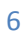

4.1.3 ปรากฏหน้าการแก้ไขประกาศนั้นๆ เมื่อแก้ไขข้อมูล และไฟล์แนบเอกสารแล้ว กดปุ่มบันทึก ตามภาพที่ 7

| ชื่อหน่วยงาน                                                                                                    | ส่วนจัดหาพัสดุ                                               |
|----------------------------------------------------------------------------------------------------|--------------------------------------------------------------|
| เลขที่ประกาศ                                                                                                    | ปจ.0001/2560                                                 |
| ชื่องาน/โครงการ                                                                                                    | ประกวตราคาจ้างจัดทำโครงการผลิตวิดิทัศน์งานชลประทาน ปีงบประมา |
| จัดหาโดยวิธี                                                                                                    | ชื่อ ▼                                                       |
| วงเงินงบประมาณ (บาท)                                                                                                    | 650000.00 (ไม่ต้องใสเครื่องหมาย . )<br>(ระบุทุกกรณี)         |
| ราคากลาง (ราคาอ้างอิง)                                                                                                    | 650000.00 (ไม่ต้องใสเครื่องหมาย . )                          |
| วันที่ประกาศ                                                                                                    | 30 ต.ค. 2560                                                 |
| ผู้จัดทำประกาศ                                                                                                    | นางสาวพัสดุ                                                  |
| ตำแหน่ง                                                                                                    | นามสกุลพัสดุ                                                 |
| *ไฟล์เอกสารแนบ<br>(ขนาดไฟล์ไม่เกิน 20 MB และไฟล์<br>.pdf เท่านั้น)<br>*ไฟล์แนบตารางวงเงินงบประมาณ<br>(ขนาดไฟล์ไม่เกิน 20 MB และไฟล์<br>.pdf เท่านั้น) | เลือกไฟล์*<br>สท.7 (สชป.13).pdf (6 เอกสารแนบ X<br>เลือกไฟล์* |
|                                                                                                    | สท.7 (สชป.13).pdf (68 ตารางวงเงน                             |
| <b>ิใฟลแนบรายละเอยตราคากลาง</b><br>(ขนาดไฟล์ไม่เกิน 20 MB และไฟล์<br>.pdf เท่านั้น)                                                                   | เลือกไฟล์ *                                                  |
|                                                                                                    | สท.7 (สชป.13).pdf (686KE ราคากลาง                            |
|                                                                                                    | บันทึก ริเช็ต ยกเลิก                                         |
| <b>ข้อแนะนำ!</b> หลังจากลงประกาศแล้วเ                                                                                                    | งบข้อผิดพลาด ให้ทำการลบแล้วลงใหม่ภายในวันนั้นทันที           |
|                                                                                                    |                                                              |

4.1.4 สามารถดูข้อมูลประกาศที่แก้ไขแล้ว ให้ดำเนินการตามข้อ 4.1.1 และกดชื่อโครงการที่จัดซื้อ
 จัดจ้างที่ต้องการ ปรากฏหน้าจอประกาศที่แก้ไขแล้ว ตามภาพที่ 8.1 – 8.2

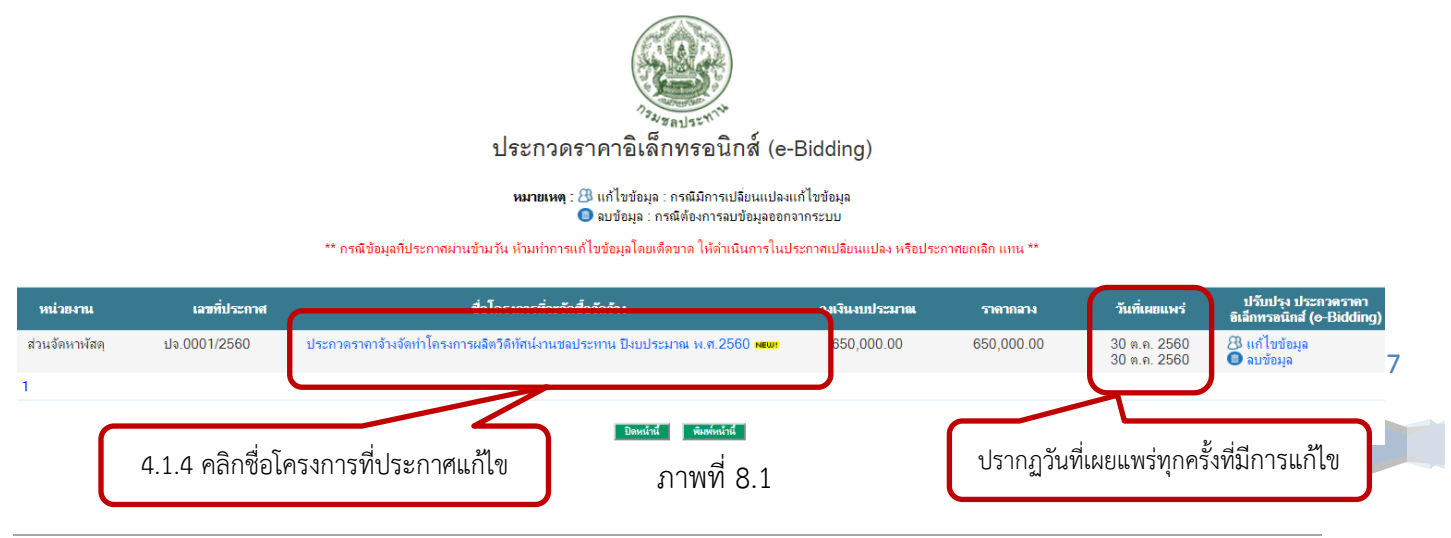

ส่วนพัฒนาระบบพัสดุ กองพัสดุ

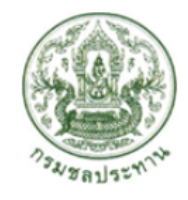

## ประกวดราคาอิเล็กทรอนิกส์ (e-Bidding) จัดหาโดยวิธีซื้อ

| ชื่อหน่วยงาน      | ส่วนจัดหาพัสดุ                                                         |
|-------------------|------------------------------------------------------------------------|
| สำนัก/กอง         | กองพัสดุ                                                               |
| เฉขที่ประกาศ      | ปจ.0001/2560                                                           |
| ชื่อโครงการ       | ประกวตราคาจ้างจัดทำโครงการผลิตวิดีทัศน์งานชลประทาน ปิงบประมาณ พ.ศ.2560 |
| วงเงินงบประมาณ    | 650,000.00 ארע                                                         |
| ราคากลาง(อ้างอิง) | 650,000.00 บาท                                                         |

| ฉบับที่ | ไฟล์แนบ                                                        | วันที่เผยแพร่ | ผู้บันทึก   |
|---------|----------------------------------------------------------------|---------------|-------------|
| 2       | ▲ เอกสารแนบ<br>แนบตารางวงเงินงบประมาณ<br>แนบรายละเอียดราคากลาง | 30 ต.ค. 2560  | นางสาวพัสดุ |
| 1       | ▲ เอกสารแนบ<br>แนบตารางวงเงินงบประมาณ<br>แนบรายละเอียดราคากลาง | 30 ต.ค. 2560  | นางสาวพัสตุ |
|         | <u>ถุกสร้างขึ้นเปิ่</u> ล                                      | 30-10-2560    |             |

ถูกสรางขนเมอ 30-10-2560 ส่วนจัดหาพัสดุ กรมชลประทาน กระทรวงเกษตรและสหกรณ์

พิมพ์หน้านี้

ปิดหน้านี้

ภาพที่ 8.2

4.2 💼 ลบข้อมูล

4.2.1 เลือกวิธีการจัดซื้อจัดจ้างที่ต้องการลบข้อมูล กดปุ่มแสดงข้อมูลทั้งหมด ตามภาพที่ 9

| สร้างแบบร่างประกาศ                   |                                             |
|--------------------------------------|---------------------------------------------|
| หน้าหลัก                             |                                             |
| แผนการจัดซื้อจัดจ้าง 🕨               |                                             |
| จัดทำร่างเอกสารประกวดราคา 🕨          | แบบฟอร์มแสดงรายละเเ                         |
| สอบราคา 🕨                            |                                             |
| ประกวดราคาอิเล็กหรอนิกส์ (e-Bidding) | ดาวน์โหลดเอกสาร                             |
| ตลาดอิเล็กหรอนิกส์ (e-Market)        |                                             |
| ตกลงราคา ผ่านบัตรพัสดุ 🔶 🕨           |                                             |
| คัดเลือก 🕨                           |                                             |
| เฉพาะเจาะจง                          | นาราชาวุจตุมอการเร                          |
| <u>ล้วมนี้ป∈ีดหว</u>                 | <del>ตำเนิน</del> การจัดซื้อจัดจ้าง (       |
| จ้างออกแบบหรือควบคุมงานก่อสร้าง      | แสดงข้อมูลทั้งหมด                           |
| ประกาศเปลี่ยนแปลง/ประกาศยกเลิก 🔶     | สร้างประกาศ จ้างออกแบบหรือควบคุมงานก่อสร้าง |
| ผู้ชนะการเสนอราคา                    |                                             |
| ภาพ                                  | ที่ 9                                       |

4.2.2 เลือกชื่อโครงการที่จัดซื้อจัดจ้างที่ต้องการลบข้อมูล กดปุ่ม 🔎 ลบข้อมูล ตามภาพที่10

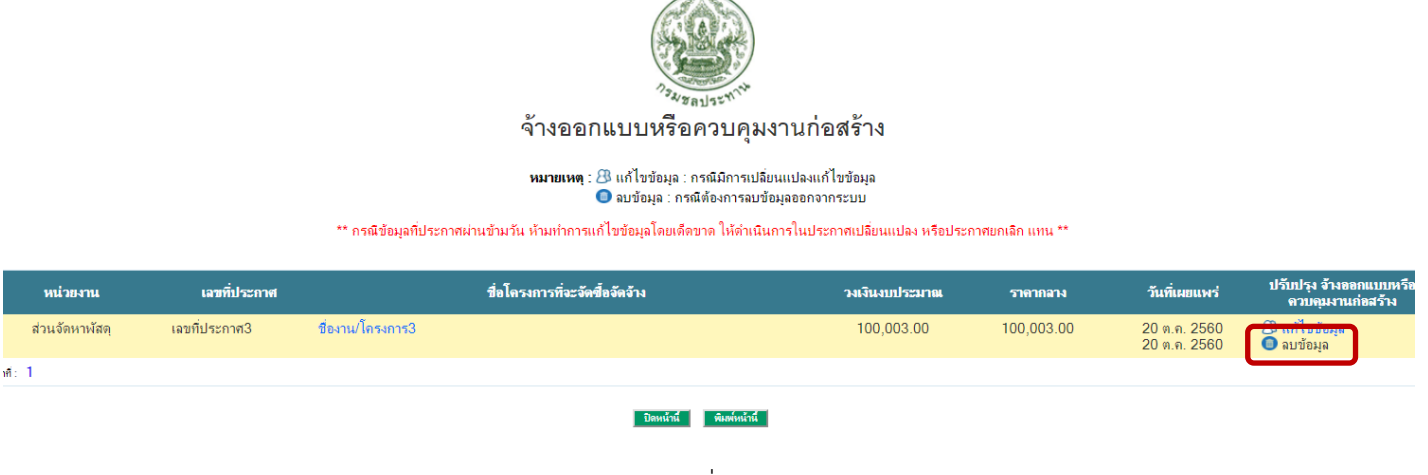

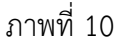

4.2.3 ปรากฏหน้ากล่องข้อความ เพื่อให้ระบุสาเหตุในการลบประกาศนั้น กดปุ่มตกลง เพื่อบันทึก ตามภาพที่ 11 และระบุชื่อผู้ลบประกาศนั้น ตามภาพที่ 12 กดปุ่มตกลง เพื่อบันทึก

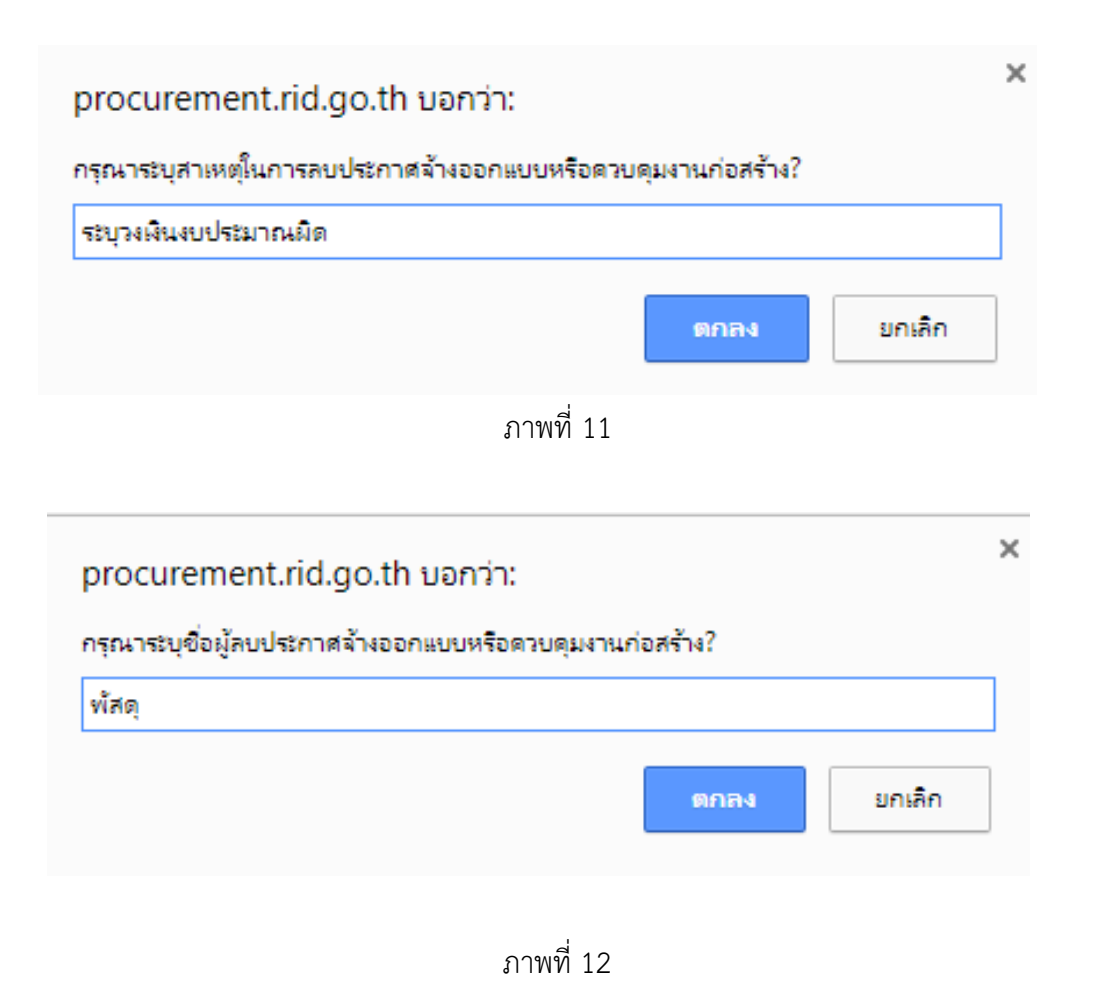

9

## 4.2.4 ประกาศที่ลบข้อมูล หายไปจากหน้าแสดงข้อมูลทั้งหมด ตามภาพที่ 13

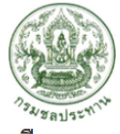

#### จ้างออกแบบหรือควบคุมงานก่อสร้าง

| หมายเหตุ : ℬ แก้ไขข้อมูล : กรณีมีการเปลี่ยนแปลงแก้ไขข้อมูล |              |                                        |                |          |               |                                              |  |
|------------------------------------------------------------|--------------|----------------------------------------|----------------|----------|---------------|----------------------------------------------|--|
| หน่วยงาน                                                   | เลขที่ประกาศ | ชื่อโครงการที่จะจัดซื้อจัด <b>จ้าง</b> | วงเงินงบประมาณ | ราดากลาง | วันที่เผยแพร่ | ปรับปรุง จ้างออกแบบหรือ<br>ควบฉุมงานก่อสร้าง |  |
|                                                            |              |                                        |                |          |               |                                              |  |

ภาพที่ 13

## 5. ประกาศเปลี่ยนแปลง / ประกาศยกเลิก

 เมื่อดำเนินการตามข้อ 3 หากพบว่าข้อมูลที่ได้ประกาศผ่านข้ามวันแล้ว ห้ามทำการแก้ไขข้อมูลหรือลบ ข้อมูลโดยเด็ดขาด ให้ดำเนินการในหัวข้อประกาศเปลี่ยนแปลง หรือประกาศยกเลิก แทน

## 5.1 ประกาศเปลี่ยนแปลง

- เลือกหัวข้อประกาศเปลี่ยนแปลง / ประกาศยกเลิก
- เลือกประกาศเปลี่ยนแปลง ตามภาพที่ 14

| สร้างแบบร่างประกาศ                                       |                                                                             |
|----------------------------------------------------------|-----------------------------------------------------------------------------|
| หน้าหลัก                                                 |                                                                             |
| แผนการจัดซื้อจัดจ้าง 🕨                                   |                                                                             |
| จัดทำร่างเอกสารประกวดราคา 🕨                              | แบบฟอร์มแสดงรายละเอียดราคากลาง                                              |
| สอบราคา 🕨                                                |                                                                             |
| ประกวดราคาอิเล็กหรอนิกส์ (e-Bidding)                     | ดาวน์โหลดเอกสาร                                                             |
| ตลาดอิเล็กทรอนิกส์ (e-Market)                            |                                                                             |
| ตกลงราคา ผ่านบัตรพัสดุ 🔹 🕨                               |                                                                             |
| คัดเลือก 🕨                                               | 🔊 ເໄດ້ມາໄດ ເວ່ພືວ ວວດໃຫ້ ເວເມເພື່ອ ແມນແມ່ງແຜ່ດາງໄມວວວດ                      |
| เฉพาะเจาะจง                                              | כן נושאת גשבאוזפאזאו איז איז איז או איז איז איז איז איז איז איז איז איז איז |
| จ้างที่ปรึกษา 🕨                                          | ดำเนินการจัดซื้อจัดจ้าง (แบบ สขร.1) แก้ไขครั้งที่ 1 /                       |
| จ้างออกแบบหรือควบคุมงานก่อสร้าง                          |                                                                             |
| ประกาศเปลี่ยนแปลง/ประกาศยกเลิก 🕨 🕨                       | แสดงข้อมูลทั้งหมด                                                           |
| ผู้ชนะการเสนอราคา                                        | ประกาศเปลี่ยนแปลงไ                                                          |
| ข้อมูลประกาศเดิมที่ได้ประกาศในระบบถึงวันที่ 31 ต.ค. 2560 | เหลดเอกสารเหลดเอกสาร                                                        |
| ประกาศขายทอดตลาด                                         | บระกาศยกเลก                                                                 |
| ผู้ทิ้งงาน 🕨                                             |                                                                             |

ภาพที่ 14

10

- ปรากฏหน้าการจัดทำประกาศเปลี่ยนแปลง
- ค้นหาข้อมูลที่ประเภทโดยเลือกวิธีการจัดหาที่ได้ประกาศไว้
- กดปุ่มค้นหา 🌌 ระบบจะดึงข้อมูลที่ได้เคยประกาศไว้ทั้งหมด ตามภาพที่ 15

| สร้างแบบร่างประกาศ                                  | ×                          |                                | แมนเวารร้อชื่อร้อร้อง                                                                                 |   |
|-----------------------------------------------------|----------------------------|--------------------------------|----------------------------------------------------------------------------------------------------|---|
| หน้าหลัก                                            | คนหาบระกาศเดม              | บระเภท                         | แผนการจัดซื้อจัดว้าง                                                                                  | 4 |
| แผนการจัดซื้อจัดจ้าง                                | การจัดทำประการ             | สเปลี่ยนแปลง                   | 10111111111111111111111111111111111111                                                                |   |
| จัดห่าร่าง TOR                                      | ะหม่วยงามเอ้าของงาม        | ส่วนจัดหวะพัส                  | ประกวดราคาอิเล็กทรอนิกส์ (e-Bidding)                                                                  |   |
| สอบราคา                                             |                            | 8 3 14 40 14 14 8 <del>1</del> | ตลาดอเลกทรอนกล (e-market)<br>ตกอ.เราตา ผ่านบัตรมัสด                                                   |   |
| ประกวดราคา                                          |                            | กรุงเทพมหานค                   | คัดเลือก                                                                                              |   |
| e-Auction                                           | สำนัก/กอง                  | กองพัสดุ ▼                     | เฉพาะเจาะจง                                                                                           |   |
| e-Bidding                                           | <ul> <li>ประเภท</li> </ul> |                                | ้ จ้างที่ปรึกษาไดยวิธีประกาศเชิญชวนทั่ว ไป<br>ด้างที่ปรึกษาโลยวิธีด้วงรีลด                            |   |
| e-Market                                            | ชื่องาน                    |                                | งางทบรกษาเดย องดดเลขก<br>จ้างที่ปรึกษาโดยวิธีเฉพาะเจาะจง                                              |   |
| ประกาศราคากลาง                                      |                            |                                | จ้างออกแบบหรือควบคุมงานก่อสร้างโดยวิธิประกาศเชิญชวนทั่วไป                                             | - |
| เปลี่ยนแปลงยกเลิก                                   | เลขท                       |                                | จ้างออกแบบหรือควบคุมงานก่อสร้างโดยวิธิคัดเลือก                                                        |   |
| ผู้ชนะการเสนอราคา                                   | > วงเงินงบประมาณ           |                                | จ้างออกแบบหรือควบคุมงานก่อสร้างไดยวิธีเฉพาะเจาะจง<br>- อ้างออกแบบหรือควบคุมงานก่อสร้างโดยวิธีประกวณบบ |   |
| ประกาศขายทอดตลาด                                    | ราคากลาง                   |                                | ง Noorแบบประเทรษณ์สานกอล รางเพียรขบระกรพแบบ<br>ผู้ชนะการเสนอราคา                                      |   |
| ผู้ทิ้งงาน                                          | รายละเอียดการเปลี่ยนแ      | เปลง                           | ประกาศขายทอดตลาด                                                                                      |   |
| ทะเบียนชั้น                                         | <u>}</u>                   |                                |                                                                                                    |   |
| สรุปผลดำเนินการจัดซื้อจัดจ้างในรอบเดือน (แบบ สขร.1) | _                          |                                |                                                                                                    |   |
| ข้อมูลผู้ใช้งาน                                     | วันที่ประกาศ               | 30 ต.ค. 2560                   |                                                                                                    |   |
| 🗿 ออกจากระบบ                                        | ผู้จัดทำประกาศ             |                                |                                                                                                    |   |
| O ⊭ -3]⊎ -#                                         | ตำแหน่ง                    |                                |                                                                                                    |   |
| <ul> <li>จังงานขณะนิ</li> </ul>                     | ไฟล์เอกสารแนบ              | เลือกไฟล์ ไม                   | ม่ได้เลือกไฟล์ใด                                                                                      |   |
| <u>ขอมุลทว เบ</u>                                   |                            | *ไปอ้เอกสารแบบ                 | แ (สมวดไปอ์ไม่เดิม 20 MB และไปอ์ Indf เช่วนั้น)                                                       |   |
| รหัส : 0700300611                                   |                            | * แนวแอ็ง จำเป็นตั้ง           | อ.(ประกาณหารณการ 20 พ.D. และ พ.ศput ภาณห)<br>อ.(ไสข้อมอใน้อยมและออด้อง                                |   |
| ชื่อ-สกุล :                                         |                            |                                | อาหายอลุสาทการประชบภูมิทางจ                                                                           |   |
| ตำแหน่ง :                                           |                            | เช่นพหา รเชตร                  |                                                                                                    |   |
| หน่วยงาน : ส่วนจัดหาพัสดุ                           | หมายเหตุ : บระกาศเบ        | มสยนแบลงแผนการจดชอจดจาง ช      | รงงเลขกเพระบุรพลแผนการงตของตอางงากระบบ e-GP                                                           |   |

ภาพที่ 15

ปรากฏข้อมูลที่เคยประกาศไว้ทั้งหมด กดเลือกชื่อโครงการที่จัดซื้อจัดจ้างที่ต้องการประกาศ
 เปลี่ยนแปลง ตามภาพที่ 16

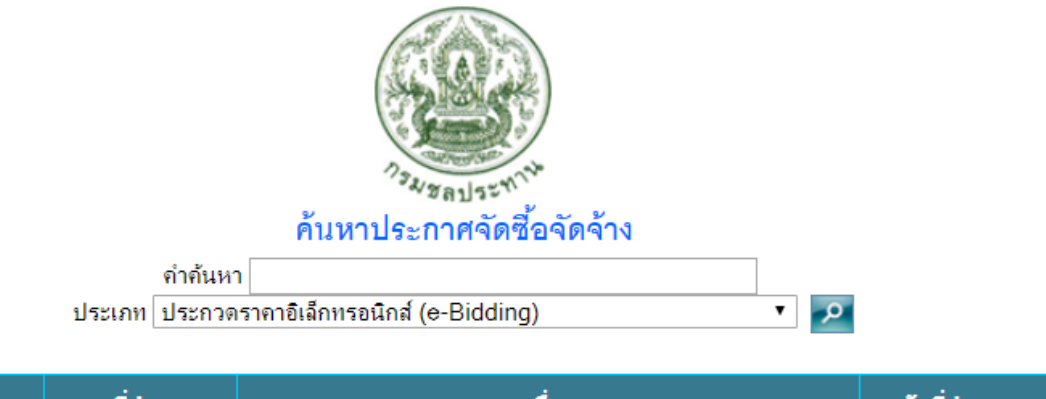

| ลำดับประกาศ | เลขที่ประกาศ | เรื่อง                                                                    | วันที่ประกาศ |
|-------------|--------------|---------------------------------------------------------------------------|--------------|
| 1           | ปจ.0001/2560 | ประกวดราคาจ้างจัดทำโครงการผลิตวิดิทัศน์งานชลประทาน<br>ปีงบประมาณ พ.ศ.2560 | 30 ต.ค. 2560 |
|             |              |                                                                           |              |

11

ภาพที่ 16

 ปรากฏหน้าการจัดทำประกาศเปลี่ยนแปลงที่มีข้อมูลเดิม ให้คีย์เปลี่ยนแปลงข้อมูล พร้อมแนบ ไฟล์เอกสาร กดปุ่มบันทึก ตามภาพที่ 17

| การจัดทำประกาศเปลี่ยนเ  | แปลง                                                            |                                          |  |
|-------------------------|-----------------------------------------------------------------|------------------------------------------|--|
| หน่วยงานเจ้าของงาน      | ส่วนจัดหาพัสดุ                                                  |                                          |  |
| งังหวัด                 | กรุงเทพมหานคร ▼                                                 |                                          |  |
| ข่ำนัก/กอง              | กองพัสดุ 🔻                                                      |                                          |  |
| ประเภท                  | ประกวดราคาอิเล็กทระ                                             | อนิกส์ (e-bidding)                       |  |
| ชื่องาน                 | ประกวดราคาจ้างจัดทำโครงการผลิตวีดิทัศน์งานชลประทาน ปึงบประมา    |                                          |  |
| ลขที่                   | ปจ.0001/2560                                                    |                                          |  |
| องเงินงบประมาณ          | 650000.00                                                       | บาท.                                     |  |
| ราคากลาง                | 650000.00                                                       | บาท.( เฉพาะงานก่อสร้างเท่านั้น )         |  |
| ายละเอียดการเปลี่ยนแปลง | เปลี่ยนแปลงวงเงินงบปร                                           | ระมาณ                                    |  |
| วันที่ประกาศ            | 30 n.n. 2560                                                    |                                          |  |
| งู้จัดทำประกาศ          | นางสาวพัสดุ                                                     |                                          |  |
| กำแหน่ง                 | นามสกุลพัสดุ                                                    |                                          |  |
| ไฟล์เอกสารแนบ           | เลือกไฟล์ สท.7 (สชป.13).pdf                                     |                                          |  |
|                         | * <b>ไฟล์เอกสารแนบ</b> (ขนาด)                                   | ไฟล์ไม่เกิน 20 MB และไฟล์ .pdf เท่านั้น) |  |
|                         | <ul> <li>หมายถึง จำเป็นต้องใส่ข้อมูลให้ครบและถูกต้อง</li> </ul> |                                          |  |

ภาพที่ 17

- 5.2 ประกาศยกเลิก
  - เลือกหัวข้อประกาศเปลี่ยนแปลง / ประกาศยกเลิก
  - เลือกประกาศยกเลิก ตามภาพที่ 18

| สร้างแบบร่างประกาศ                                       |                                                         |
|----------------------------------------------------------|---------------------------------------------------------|
| หน้าหลัก                                                 |                                                         |
| แผนการจัดซื้อจัดจ้าง                                     | •                                                       |
| จัดทำร่างเอกสารประกวดราคา                                | แบบฟอร์มแสดงรายละเอียดราคากลาง                          |
| สอบราคา                                                  |                                                         |
| ประกวดราคาอิเล็กทรอนิกส์ (e-Bidding)                     | ดาวน์โหลดเอกสาร                                         |
| ตลาดอิเล็กทรอนิกส์ (e-Market)                            | >                                                       |
| ตกลงราคา ผ่านบัตรพัสดุ                                   | •                                                       |
| คัดเลือก                                                 | ) ดิปรับประจำมีออารให้ เวเนพื่อแหนเพร่สระโนอออร         |
| เฉพาะเจาะจง                                              | ้ 💼 การการ์งส์ชอบเรรการเพลสพฤศษณรรดร์กพตบเร             |
| จ้างที่ปรึกษา                                            | ) ดำเนินการจัดซื้อจัดจ้าง (แบบ สขร.1) แก้ไขครั้งที่ 1 / |
| จ้างออกแบบหรือควบคมงานก่อสร้าง                           | · · · · · · · · · · · · · · · · · · ·                   |
| ประกาศเปลี่ยนแปลง/ประกาศยกเลิก                           | แสดงข้อมูลทั้งหมด 1560                                  |
| ผู้ชนะการเสนอราคา                                        | ) ประกาศเปลี่ยนแปลง                                     |
| ข้อมูลประกาศเดิมที่ได้ประกาศในระบบถึงวันที่ 31 ต.ค. 2560 | <br>ไหลดเอกสาร NEW!                                     |
| ประกาศขายทอดตลาด                                         | <u>ุ บระกาศยกเลก</u>                                    |
|                                                          | ภาพที่ 18                                               |

ส่วนพัฒนาระบบพัสดุ กองพัสดุ 30 ต.ค. 2560

12

- ปรากฏหน้าการจัดทำประกาศยกเลิก
- ค้นหาข้อมูลที่ประเภทโดยเลือกวิธีการจัดหาที่ได้ประกาศไว้
- กดปุ่มค้นหา 22 ระบบจะดึงข้อมูลที่ได้เคยประกาศไว้ทั้งหมด ตามภาพที่ 19

| ด้นหาประกาศเดิม      | ประเภท แผนการฉัดชื่อจัดว้าง                                                                                                    | • |
|----------------------|----------------------------------------------------------------------------------------------------|---|
| การจัดทำประกาศขกเลิก | แผนการจัดซือจัดอำง<br>สอบราคา                                                                                                    |   |
| หน่วยงานเจ้าของงาน   | ้ประกวดราคาอิเล็กทรอนิกส์ (e-Bidding)<br>ส่วนจัดหาพัสดุ ตุลาดอิเล็กทรอนิกส์ (e-Market)                                                                                                    |   |
| จังหวัด              | กรุงเทพมหานด ตกลงราคา ผ่านบัตรพัสดุ<br>ด้อเวือด                                                                                                    |   |
| สำนัก/กอง            | กองพัสตุ ▼ เฉพาะเจาะจง                                                                                                    |   |
| ประเภท               | จ้างที่ปรึกษาโดยวิธีประกาศเชิญช่วนทั่วไป<br>อ้างที่ปรึกษาโดยวิธีดัดเอีอก                                                                                                    |   |
| ชื่องาน              | <ul> <li>จักรที่ปรึกษาโดยวิธิเฉพาะเจาะจง</li> <li>จักรออกแบบหรือควบคุมงานก่อสร้างโดยวิธิประกาศเชิญชวนทั่วไป</li> <li>จักรออกแบบหรือควบคุมงานก่อสร้างโดยวิธิดัดเลือก</li> <li>จักรออกแบบหรือควบคุมงานก่อสร้างโดยวิธิเฉพาะเจาะจง</li> <li>จักรออกแบบหรือควบคุมงานก่อสร้างโดยวิธิเฉพาะเจาะจง</li> </ul> |   |
| เฉขที่               |                                                                                                    |   |
| วงเงินงบประมาณ       |                                                                                                    |   |
| ราคากลาง             | ผู้ชนะการเสนอราคา                                                                                                    |   |
| เหตุผลการยกเลิก      | ประกาศขายทอดตลาด                                                                                                    |   |
| วันที่ประกาศ         | 30 n.n. 2560                                                                                                    |   |
| ผู้จัดทำประกาศ       |                                                                                                    |   |
| ตำแหน่ง              |                                                                                                    |   |
| ไฟล์เอกสารแนบ        | <mark>เลือกไฟล์</mark> ไม่ได้เลือกไฟล์ใด                                                                                                    |   |
|                      | <b>*ไฟล์เอกสารแนบ</b> (ขนาดไฟล์ไม่เกิน 20 MB และไฟล์ .pdf เท่านั้น)                                                                                                    |   |
|                      | <ul> <li>หมายถึง จำเป็นต้องใส่ข้อมูลให้ครบและถูกต้อง</li> </ul>                                                                                                    |   |
|                      | บันทึก รีเซดข้อมูล ยกเลิกการทำงาน                                                                                                    |   |

ภาพที่ 19

 ปรากฏข้อมูลที่เคยประกาศไว้ทั้งหมด กดเลือกชื่อโครงการที่จัดซื้อจัดจ้างที่ต้องการยกเลิก ตามภาพที่ 20

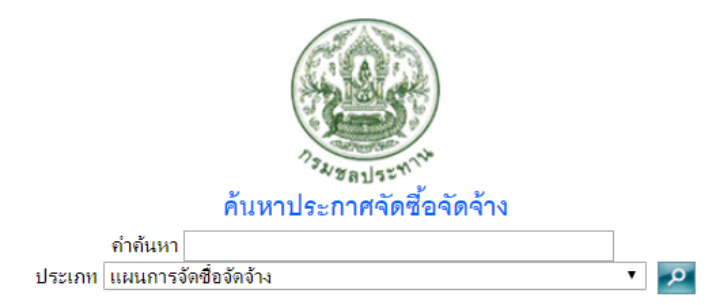

| ลำดับประกาศ | เฉขที่ประกาศ | เรื่อง                                                                                                    | วันที่ประกาศ |
|-------------|--------------|----------------------------------------------------------------------------------------------------|--------------|
| 1445        |              | จัดหาฝ่ายยางและติดตั้งฝ่ายยางพร้อมอุปกรณ์ระบบฝ่ายยางกรบชุด<br>สำหรับฝ่ายหัวงานและอาคารประกอบ โครงการฝ่ายยางบ้านกุดชุม<br>แสง ต่ำบลยะวีก อำเภอชุมพลบุรี จังหวัดสุรินทร์                                                                                                    | 27 ต.ค. 2560 |
| 1399        |              | ท่อเหล็กกล้าเชื่อมด้วยไฟฟ้าสำหรับส่งน้ำพร้อมอุปกรณ์ขนาดต่างๆ<br>วางเรียงเชื่อมต่อและทดสอบ รวม 42 รายการ ของงานระบบส่งน้ำ<br>พร้อมอาคารประกอบ โครงการพัฒนาลุ่มน้ำลำตะเพิน อันเนื่องมา<br>จากพระราชดำริ อาคารทดน้ำบ้านวังกุ่มพร้อมระบบส่งน้ำ ตำบล<br>ลาดหญ้า อำเภอเมืองกาญจนบุริ จังหวัดกาญจนบุริ | 25 ต.ค. 2560 |
| 1335        |              | โครงการอาคารบังคับน้ำในลำน้ำมูล จำนวน 2 โครงการ จังหวัด<br>นครราชสีมา และ จังหวัดบุริรัมย์                                                                                                    | 25 ต.ค. 2560 |

ปรากฏหน้าการจัดทำประกาศยกเลิกที่มีข้อมูลเดิม เมื่อคีย์เปลี่ยนแปลงข้อมูล และไฟล์แนบ
 เอกสารแล้ว กดปุ่มบันทึก ตามภาพที่ 21

| สร้างแบบร่างประกาศ                              |             | ด้านสประกอสเต็ม          | ประเภท [[12]1025                        | ว้อซื้อวัดว้าง                                 |
|-------------------------------------------------|-------------|--------------------------|-----------------------------------------|------------------------------------------------|
| หน้าหลัก                                        |             | HIGH ILLS-IT INDAIN      | D seemine to wrate a                    | 1010 001 0 IN                                  |
| แผนการจัดซื้อจัดจ้าง                            | •           | การจัดทำประกาศยกเจ้      | จิก                                     |                                                |
| จัดฟาร่าง TOR                                   | /           | หน่วยงานเจ้าของงาน       | ส่วนจัดหาพัสด                           |                                                |
| สอบราคา                                         | <b>&gt;</b> | จังหวัด                  | ุกรายหมุยอาเตร ▼                        |                                                |
| ประกวดราคา                                      | •           |                          |                                         |                                                |
| e-Auction                                       | •           | สานัก/กอง                | กองพัสดุ ▼                              |                                                |
| e-Bidding                                       | •           | ประเภท                   | แผนการจัดซื้อจัดจ้าง                    |                                                |
| e-Market                                        | •           | ชื่องาน                  | จัดหาฝ่ายยางและติดตั้ง                  | ฝ่ายยางพร้อมอุปกรณ์ระบบฝ่ายยางครบชุด สำเ       |
| ประกาศราคากลาง                                  | •           | เอาที่                   | P6011000000                             |                                                |
| เปลี่ยนแปลงยกเลิก                               | •           | 68 DTI                   | 1 0011000000                            |                                                |
| ผู้ชนะการเสนอราคา                               | •           | วงเงินงบประมาณ           | 112500000.00                            | บาท.                                           |
| ประกาศขายทอดตลาด                                | •           | ราคากลาง                 | 0                                       | บาท.( เฉพาะงานก่อสร้างเท่านั้น )               |
| ผู้ทิ้งงาน                                      | •           | เหตุผลการยกเลิก          | แบบจัดซื้อจัดจ้างอบบัติยอ               | เลิญเยย                                        |
| ทะเบียนชั้น                                     | •           |                          | EMMAANDDAMA NDMANDII                    | I DE LA LE LE LE LE LE LE LE LE LE LE LE LE LE |
| สรุปผลดำเนินการจัดชื่อจัดจ้างในรอบเดือน (แบบ สข | 15.1)       |                          |                                         | //                                             |
| ข้อมูลผู้ใช้งาน                                 |             | วันที่ประกาศ             | 30 ต.ศ. 2560                            |                                                |
| 🔯 ออกจากระบบ                                    |             | ผู้จัดทำประกาศ           | นางสาวพัสดุ                             |                                                |
| ນ ນ <b>ໃ</b> ນ at                               |             | ตำแหน่ง                  | นามสกุลพัสดุ                            |                                                |
| ) ขอมูลยู่ เหงานขณะน                            |             | ไฟล์เอกสารแนบ            | <b>เลือกไฟล์</b> ไม่ได้เลือก            | ไฟล์ใด                                         |
| <u>ี้ 1 1111111111111111111111111111111111</u>  | · · · · ·   |                          | * <b>ไฟล์เอกสารแนบ</b> (ขนาดไฟล         | ล์ไม่เกิน 20 MB และไฟล์ .pdf เท่านั้น)         |
| รหส : 0/00300611                                | N           |                          | * หมายถึง จำเป็นต้องใส่ข้อมูลใ          | ห้ครบและถูกต้อง                                |
| ชื่อ-สกุล :                                     |             |                          | บันทึก รีเชตข้อมูล <mark>ย</mark>       | กเลิกการทำงาน                                  |
| ตำแหน่ง :                                       |             | หมายเหตุ : ประกาศยกเลิกแ | เมนการจัดชื่อจัดจ้าง ช่องเลขที่ให้ระบรห | สแผนการจัดชื่อจัดจำงจากระบบ e-GP               |
| หม่ายงาม : ส่วมจัดหาพัสด                        |             | •                        |                                         |                                                |

ภาพที่ 21

- สรุปผลดำเนินการจัดซื้อจัดจ้างในรอบเดือน (แบบสขร.1) (เริ่มบันทึกข้อมูลสัญญาหรือข้อตกลง ลงนามวันที่ 1 พฤศจิกายน 2560)
  - ให้บันทึกรายงานสรุปผลดำเนินการจัดซื้อจัดจ้างในรอบเดือน (แบบสขร.๑) ที่สัญญาหรือข้อตกลง ลง นามตั้งแต่วันที่ ๑ พฤศจิกายน ๒๕๖๐ เป็นต้นไป ตามภาพที่ 22

| สร้างแบบร่างประกาศ                                                                                                    |                                                        |
|----------------------------------------------------------------------------------------------------|--------------------------------------------------------|
| หน้าหลัก                                                                                                    |                                                        |
| แผนการจัดซื้อจัดจ้าง                                                                                                    | •                                                      |
| จัดทำร่างเอกสารประกวดราคา                                                                                                    | แบบฟอร์มแสดงรายละเอียดราคากลาง                         |
| สอบราคา                                                                                                    |                                                        |
| ประกวดราคาอิเล็กหรอนิกส ์(e-Bidding)                                                                                                    | • ดาวน์โหลดเอกสาร                                      |
| ตลาดอิเล็กหรอนิกส (e-Market)                                                                                                    | •                                                      |
| ตกลงราคา ผ่านบัตรพัสดุ                                                                                                    | •                                                      |
| คัดเลือก                                                                                                    |                                                        |
| เฉพาะเจาะจง                                                                                                    | ้ 💼 รายสายเกมา เหมายและเพาสารานสาย                     |
| จ้างที่ปรึกษา                                                                                                    | ดำเนินการจัดซื้อจัดจ้าง (แบบ สทร.1) แก้ไทครั้งที่ 1 /  |
| จ้างออกแบบหรือควบคุมงานก่อสร้าง                                                                                                    | >                                                      |
| ประกาศเปลี่ยนแปลง/ประกาศยกเลิก                                                                                                    | ก.ย. 2560                                              |
| ผู้ชนะการเสนอราคา                                                                                                    |                                                        |
| ข้อมูลประกาศเดิมที่ได้ประกาศในระบบถึงวันที่ 31 ต.ค. 2560                                                                                                    | ▶ ดาวน์โหลดเอกสาร NEW!                                 |
| ประกาศขายหอดตลาด                                                                                                    |                                                        |
| ผู้ทิ้งงาน                                                                                                    | •                                                      |
| and the second second sec |                                                        |
| สรุปผลดำเนินการจัดซื้อจัดจ้างในรอบเดือน (แบบ สฃร.1)<br>(เริ่มบันทึกข้อมูลสัญญาหรือข้อตกลงลงนามตั้งแต่วันที่ 1 พ.ย. 256                                                                                                    | ո ดุ่มือการใช้งานเพื่อเผยแพร่สรุปผลการดำเนินการจัดซื้อ |
| ข้อมูลผู้ใช้งาน                                                                                                    |                                                        |
| 🧿 ออกจากระบบ                                                                                                    | จดจาง (แบบ สขร.1) รูปแบบอเลกทรอนกส ในระบบจด            |

## 7. ข้อมูลประกาศเดิมที่ได้ประกาศในระบบถึงวันที่ 31 ตุลาคม 2560

- สามารถค้นหาประกาศเดิมที่ได้ประกาศไว้ในระบบถึงวันที่ ๓๑ ตุลาคม ๒๕๖๐ เพื่อประกาศ
   เปลี่ยนแปลง หรือประกาศยกเลิก สามารถดึงข้อมูลเดิมมาดำเนินการจนจบกระบวนการ
- บันทึกรายงานสรุปผลดำเนินการจัดซื้อจัดจ้างในรอบเดือน (แบบสขร.๑) (เดิม) ให้บันทึกข้อมูลสัญญา
   หรือข้อตกลงลงนามจนถึงวันที่ ๓๑ ตุลาคม ๒๕๖๐ และสามารถค้นหาข้อมูลรายงานฯ (เดิม) เพื่อ
   แก้ไขรายงาน และรายงานการยกเลิกสัญญากรณีกรมอนุมัติยกเลิกสัญญาหรือข้อตกลงจนจบ
   กระบวนการทำงานเท่านั้น

<u>ประกาศเดิม</u> ประกอบไปด้วยหัวข้อ ตามภาพที่ 23

- 7.1 เจ้ดทำร่าง TOR (เดิม)
- 7.2 สอบราคา (เดิม)
- 7.3 ประกวดราคา (เดิม)
- 7.4 e-Auction (เดิม)
- 7.5 e-Bidding (เดิม)
- 7.6 ประกาศราคากลาง (เดิม)
- 7.7 ข้อมูลเปลี่ยนแปลงยกเลิกทั้งหมด (เดิม)
- 7.8 ประกาศเปลี่ยนแปลง (เดิม)
- 7.9 ประกาศยกเลิก (เดิม)
- 7.10 ข้อมูลประกาศผู้ชนะการเสนอราคาทั้งหมด (เดิม)
- 7.11 ประกาศผลผู้ชนะ (เดิม)

## 7.12สรุปผลดำเนินการจัดซื้อจัดจ้างในรอบเดือน (แบบสขร.1) (เดิม)

| สร้างแบบร่างประกาศ                                                                                                    |                                                           |
|----------------------------------------------------------------------------------------------------|-----------------------------------------------------------|
| หน้าหลัก                                                                                                    |                                                           |
| แผนการจัดซื้อจัดจ้าง                                                                                                   | •                                                         |
| จัดทำร่างเอกสารประกวดราคา                                                                                              | แบบฟอร์มแสดงรายละเอียดราคากล                              |
| สอบราคา                                                                                                    | >                                                         |
| ประกวดราคาอิเล็กทรอนิกส์ (e-Bidding)                                                                                   | ดาวน์โหลดเอกสาร                                           |
| ดลาดอิเล็กทรอนิกส์ (e-Market)                                                                                          | •                                                         |
| ตกลงราคา ผ่านบัตรพัสดุ                                                                                                 | >                                                         |
| คัดเลือก<br>(เพิ่มข้อมูลในวันที่จะประกาศผู้ชนะการเสนอราคาเท่านั้น)                                                     | ) ปรับปรงค่มีอการใช้งานพื่อเผ                             |
| เฉพาะเจาะจง<br>ู่เพิ่มข้อมูลในวันที่จะประกาศผู้ชนะการเสนอราคาเท่านั้น)                                                 | จัดทำร่าง TOR (เดิม)                                      |
| จ้างที่ปรึกษา                                                                                                    | สอบราคา (เดิม) ชีขว.                                      |
| จ้างออกแบบหรือคามคมงานก่อสร้าง                                                                                         | ประกวดราคา (เดิม)                                         |
|                                                                                                    | e-Auction (ເດີມ)                                          |
| มาจากพระสอนแขนง/ มาจากพอกเฉกา                                                                                          | e-Bidding (ເດີມ)                                          |
| ข้อมูลประกาศเดิมที่ได้ประกาศในระบบถึงวันที่ 31 ต.ค. 2560                                                               | ประกาศราคากลาง (เดิม)                                     |
|                                                                                                    | ข้อมูลเปลี่ยนแปลงยกเลิกทั้งหมด (เดิม)                     |
| <b>งู้ทิ้งงาน</b>                                                                                                    | ประกาศเปลี่ยนแปลง (เดิม)                                  |
| ทะเบียนชั้น                                                                                                    | ▶ ประกาศยกเลิก (เดิม)                                     |
| สรุปผลดำเนินการจัดชื้อจัดจ้างในรอบเดือน (แบบ สชร.1)<br>เริ่มบันทึกข้อมูลสัญญาหรือข้อตกลงลงนามดั้งแต่วันที่ 1 พ.ย. 2560 | )) ข้อมูลผู้ขนะการเสนอราคาทั้งหมด (เดิม)                  |
| ข้อมูลผู้ใช้งาน                                                                                                    | ประกาศผลผู้ขนะ (เดิม)                                     |
| 0 3303305mm                                                                                                    | สรปผลดำเนินการจัดซื้อจัดจ้างในรอบเดือน (แบบ สทร.1) (เดิม) |